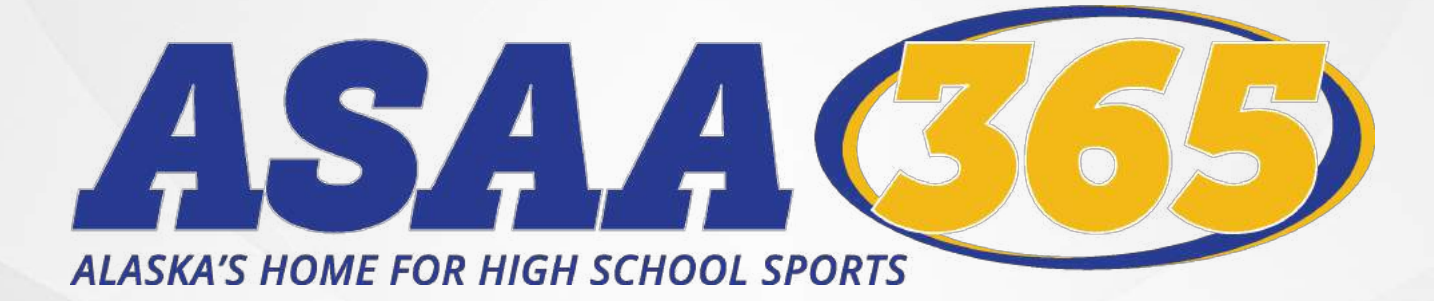

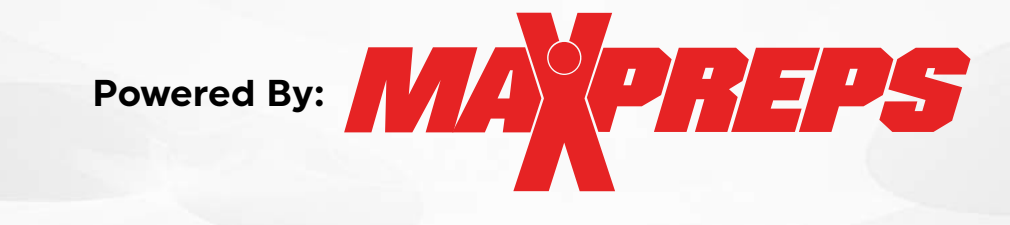

# HOW TO GUIDE

- Signing up for a MaxPreps Account
- Schedule & Score Management Information & Links
- MaxPreps Mobile App Options & Links
- Frequently Asked Questions
- Helpful Links throughout

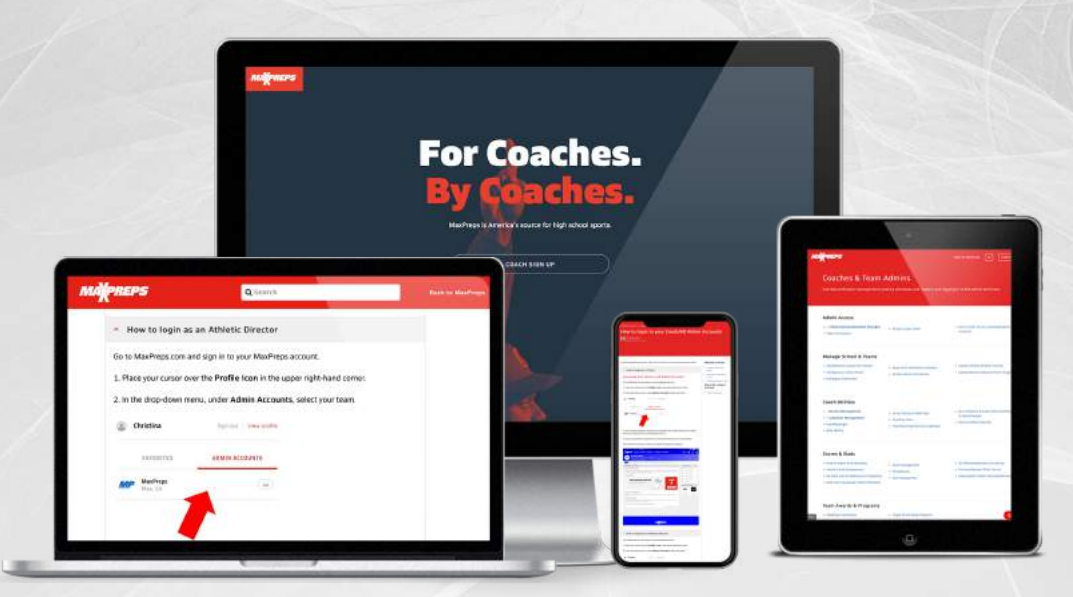

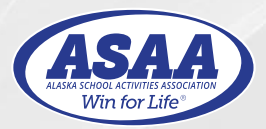

Updated: August 1, 2023

OPREPS CREATE A MAXPREPS ACCOUNT

Please follow the following steps to set up your MaxPreps Account.

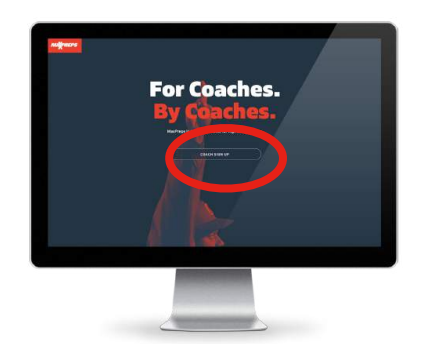

- **STEP 1:** Click this link <u>MaxPreps</u> <u>Account Sign Up Page</u>, Scroll down to see a lot of the features having an MaxPreps account offer coaches, athletes, and parents.
- **STEP 2:** Click the COACH SIGN UP BUTTON. This will take you to the AD & Coach Registration page.
- **STEP 3:** Enter your email and click Continue

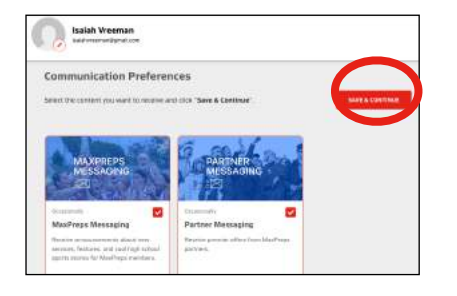

- **STEP 4:** Enter the information requested to finish setting up your account. In the Member Role please select Athletic Director or High School Coach. You should only select the AD if you are an AD. Then after you save make sure to click SAVE & CONTINUE again.
- **STEP 5:** When you sign up you will need to click the REQUEST ACCESS for access to your school. This dialogue box will show up and you will see your account page behind

|                                                                                         | Get Access to Your Sch                                                                                                    | 001                                                                                                    | 30                                                                                                    |
|-----------------------------------------------------------------------------------------|----------------------------------------------------------------------------------------------------|----------------------------------------------------------------------------------------------------|----------------------------------------------------------------------------------------------------|
|                                                                                         | We see that you registered as an Athle<br>have admin access to your school.                                                                                                    | tic Director, but you do not                                                                                                    | 8                                                                                                    |
|                                                                                         | Request access<br>Enter an access code                                                                                                    |                                                                                                    |                                                                                                    |
|                                                                                         | Access is free and allows you to contro<br>results and more.                                                                                                    | l your team's schedule, rost                                                                                                    | ier,                                                                                                    |
| Isaia                                                                                   | h Vreeman<br>⊪enan∰graitcon                                                                                                    |                                                                                                    |                                                                                                    |
|                                                                                         | Textably.                                                                                                    |                                                                                                    |                                                                                                    |
| Welcome,<br>Ne've just em                                                               | ailed your MaxPreps account confirmation to isa                                                                                                    | iahweeman@gmail.com. If you                                                                                                    |                                                                                                    |
| lan't receive :                                                                         | an email in the next few minutes, be sure to check                                                                                                    | your spam folder.                                                                                                    | Return To Site >                                                                                                    |
| and the local                                                                           |                                                                                                    |                                                                                                    |                                                                                                    |
| What's next?<br>Select your                                                             | favorite high school teams so you can easily follow                                                                                                    | them on MaxPreps. Set my Few                                                                                                    | prites                                                                                                    |
| What's next?<br>Select your                                                             | levorite Zigh schold Gaares to you can analy follow<br>Get notifications &<br>Follow your favorite teams                                                                                             | them on MacPreps. Set my Feet                                                                                                    | oritans<br>Learns More                                                                                                    |
| What's next?<br>Select your                                                             | levorite Figh school teams to you can easily follow<br>Get notifications &<br>Follow your favorite teams                                                                                             | Admin Accounts                                                                                                    | Learn More                                                                                                    |
| What's next?<br>Select your<br>Account In<br>Small                                      | leverite Fight school teams to you can easily follow<br>Get notifications &<br>Follow your favorite teams<br>nfo<br>tableteremanBigmail.com                                                          | them on MedPress. Set my Feed                                                                                                    | Laars More<br>Laars More                                                                                                    |
| What's next?<br>Selist your<br>X<br>Account I<br>Small<br>Hame                          | levarite Fight school teams to you can easily follow<br>Get notifications &<br>Follow your favorite teams<br>nfo<br>tabineemanBigmail.com<br>tabahreemanBigmail.com                                  | them on MusPreps. Set my Fere<br><b>Control</b> (1997)<br><b>Control</b> (1997) | Later More<br>Later Socret                                                                                                    |
| What's next?<br>Select your<br>Account II<br>Small<br>Hama<br>Birth Daire               | Invarite Fight school teams to you can easily follow<br>Get notifications &<br>Follow your favorite teams<br>nfo<br>table weenan Bigmail com<br>baak theeman<br>9/23/1979                            | them on MarPress. Set my Fare                                                                                                    | Cares More<br>Cares More<br>San bus don't have alcoss<br>andora dish "sate", man<br>recorr<br>recorr<br>recorr<br>recorr<br>recorr<br>recorr                                                                                                    |
| What's next?<br>Select your<br>Account I<br>amail<br>Iama<br>Sirth Date<br>Sender       | twentre high school teams so you can usely follow<br>Get notifications &<br>Follow your favorite teams<br>Info<br>taschursemanBigmal.com<br>taschurseman<br>9/20/19/9<br>Mole                        | them on MarPhyse. Set my Fare<br><b>Arrows and Arrows and Arrows<br/>Arrows and Arrows and Arrows and Arrows and Arrows and Arrows and Arrows and Arrows and Arrows and Arrows and Arrows and Arrows and Arrows and Arrows and Arrows and Arrows and Arrows and Arrows and Arrows and Arrows and Arrows and Arr</b>                                                                                                    | Lass More<br>Lass More<br>as be den't nave acces<br>recent den "race"<br>recent den "race"<br>race acces<br>recent den "race"<br>race acces                                                                                                    |
| What's next?<br>Select your                                                             | teventite high schold fearns so you can usely follow<br>Get notifications &<br>Follow your favorite teams<br>nfo<br>tata hireeman Bigmal.com<br>baa hireeman<br>9/23/19/9<br>9/23/19/9<br>9/25/7     | them on Marbryse. Set my feet<br>where the set of the set of the set                                                                                                    | Lass More<br>Lass More<br>as be den't nave access<br>recent den "race"<br>recent den "race"<br>race control access<br>recent den "race"<br>race Control access<br>race control access<br>race contrace control access |
| What's next?<br>Select your<br>Account Ji<br>Empli<br>Sender<br>Epp Code<br>Wember Role | terestite high school fearns so you can analy follow<br>Get notifications &<br>Follow your favorite teams<br>nfo<br>isashireeman<br>9/23/1399<br>9/23/2399<br>9/23/239<br>8/2677<br>Anietic Envertor | them on Marbryse. Set ory Face<br>The set of the set of t                                                                                                    | Lanes Move<br>Lanes Move<br>Lanes Move<br>Lanes bot don't name actoos<br>Lanes don't name actoos<br>Lanes don't name                                                  |

|                      | internet internet                 |                          |                             |                |
|----------------------|-----------------------------------|--------------------------|-----------------------------|----------------|
| /hat does having "a  | ccess" to a team account mean     | ? Having access allows   | you to update and add info  | ormation for a |
| laxPreps features to | bein manage your team/schoo       | L Finally, by requesting | access you are access to a  | receive        |
| D/Coach announcer    | nents & reminder emails specific  | to your school/team. \   | ou can edit your subscripti | on settings in |
| our account after yo | u gain access.                    |                          |                             |                |
| lease complete the   | form below to proceed. All field: | s are required.          |                             |                |
|                      |                                   |                          |                             |                |
|                      | $\frown$                          |                          |                             |                |
| Admin Account        | 👩 Athletic Director 🕥 Coach       |                          |                             |                |
| Type                 |                                   |                          |                             |                |
| Your Name            | Isalah Vreeman                    |                          |                             |                |
| Tour Hume            |                                   |                          |                             |                |
| School Name or       | Enter School Name                 |                          |                             |                |
| Zip                  | Enter School Name                 |                          |                             |                |
| 20000020000          |                                   |                          |                             |                |
| School Role          | Athletic Director                 | Ŧ                        |                             |                |
| Davtime Phone        | (907) 360-1787                    | Ext.                     | (Numbers Only)              |                |
|                      | 1 45 61 7 6 F 51 61 61 61         |                          |                             |                |
| Additional Details?  |                                   |                          |                             |                |
|                      |                                   |                          |                             |                |
|                      |                                   |                          |                             |                |
|                      |                                   |                          |                             |                |

- **STEP 6:** Select the Admin Account Type Athletic Director or Coach. This will change what you need to fill out in the rest of the online form.
  - Athletic Director chose AD or School Admin.
  - Coaches chose the sport, level, and type of coach (Head/Assistant/etc)
- **STEP 7:** Once you have completed Step 6 hit the SEND REQUEST button.
- **STEP 8:** The request will have been sent and you need to allow 1 business day for a response.

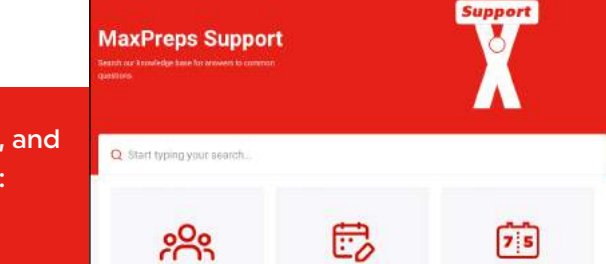

Get help with team/school management, posting schedules & rosters, and logging into admin and more please visit the following help page:

#### MaxPreps Support Help Page

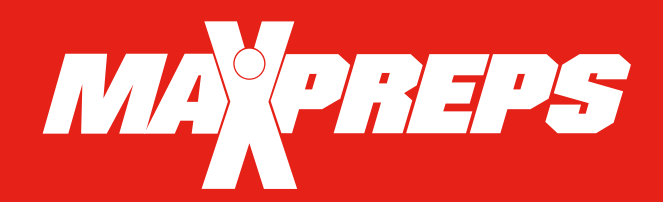

## **SCHEDULE/SCORE MANAGEMENT**

Please review the following for instructions on setting up schedules and rosters.

#### Team Admin Access

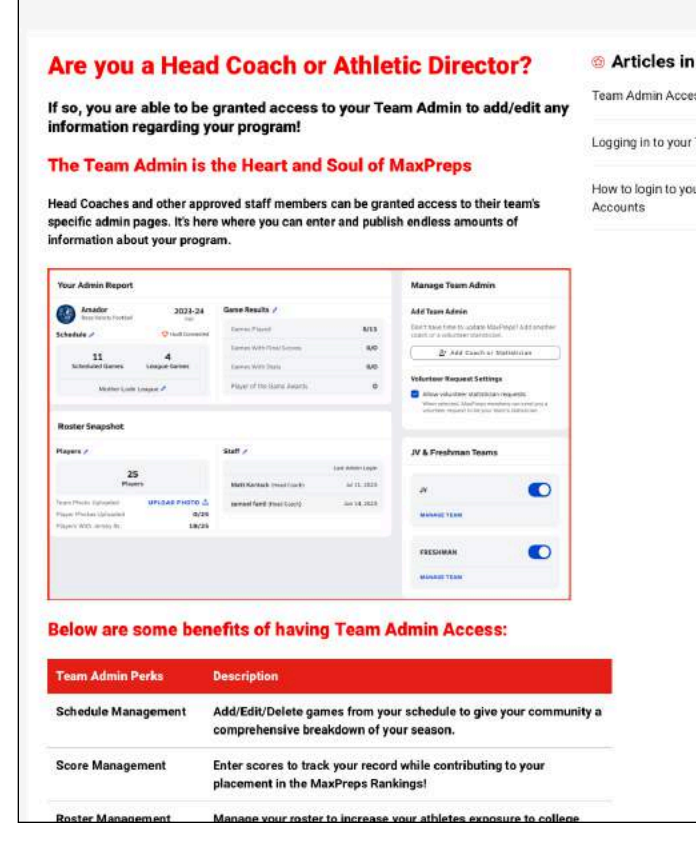

## **SCHEDULE/SCORE MANAGEMENT**

ASAA requires ALL TEAM SPORTS to enter their schedule and results into MaxPreps. Please see your particular sports policies in the ASAA Handbook for more details.

- In the <u>Schedule Management</u> you can see step by step instructions on entering your schedule, removing a game, and more via Desktop or Mobile!
- Please go to the <u>Schedule Management</u> help page if you are having questions/issues entering your schedule.
- In the <u>Score Management</u> you can see step by step instructions for TEAM ADMINS on adding & editing scores via Desktop or Mobile! If you are having questions/issues entering your schedule please contact the MaxPreps Support Help Page.

Get help with team/school management, posting schedules & rosters, and logging into admin and more please visit the following help page:

MaxPreps Support Help Page

Scroll down on the MaxPreps Support main page to find the <u>Team Admin Management</u> help area. This is a great place to start for answering any questions you have.

<u>Team Admin Access</u> is the heart and soul of MaxPreps! School Admin, Head Coach, and other approved staff can be granted access to their teams specific admin pages. This is where you can enter and publish endless amount of info on your programs!

| Schedule Management for Team                                                                                                    | Admins                                                                                     |                 |  |
|----------------------------------------------------------------------------------------------------|--------------------------------------------------------------------------------------------|-----------------|--|
| Looking to make updates or co<br>your team's schedule?                                                                                                    | Looking to make updates or corrections to<br>your team's schedule?                         |                 |  |
| Schedule Management vi                                                                                                    | Schedule Management via Desktop                                                            |                 |  |
| <ul> <li>Adding a Game</li> <li>Editing a Game</li> <li>Deleting a Game</li> </ul>                                                                                                    |                                                                                            | Sore Management |  |
| Score Management for Team Admins<br>Looking to make updates or corrections to<br>your team's final scores?                                                                                                    | C Articles in this sect                                                                    |                 |  |
| Not an Admin for your team?<br>Fran, parent, media membrer, etc. an alle to submit ethedria optarie & correctione<br>to our support staff. Head to our <u>Balancia &amp; Scare Correction attects</u> for instructions. | Score Management for Team A<br>Roster Management for Team -<br>Schedule Management for Tea |                 |  |
| Score Management via Desktop                                                                                                    | Score Management                                                                           |                 |  |
| Adding a Final Score     Correcting a Final Score     Deleting a Game with Results                                                                                                    |                                                                                            |                 |  |
| Score Management via MaxPreps app                                                                                                    |                                                                                            |                 |  |
| - Adding a Final Score                                                                                                    |                                                                                            |                 |  |
| Correcting a Final Score                                                                                                    |                                                                                            |                 |  |
| Deleting a Game with Results                                                                                                    |                                                                                            |                 |  |

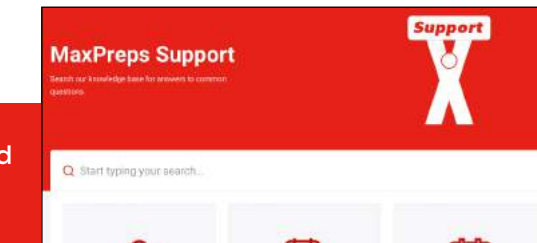

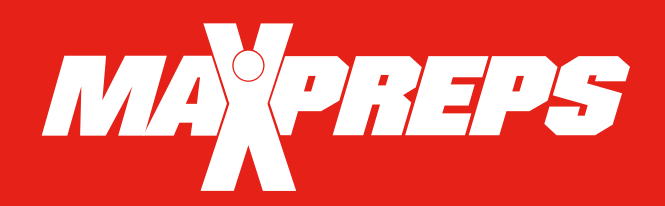

## **MOBILE APPS & LIVE SCORING**

Please review the following for instructions on mobile app & live scoring options.

## **MAXPREPS MOBILE APP OPTIONS**

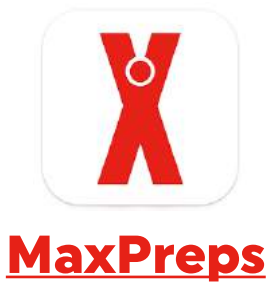

#### Follow your Favorite High School

- Stay up-to-date on your favorite teams with exclusive push notifications
- Update your career profile and follow your favorite athletes
- Contribute live scores when attending games
- Create custom Scoreboards to suit your needs
- Coaches can manage the roster, schedule, and statistics
- Download the MaxPreps App on Apple App Store or Google Play.

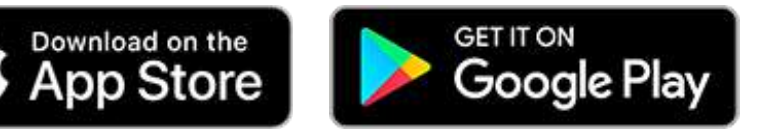

MaxPreps works with many different types of stat programs for various sports. For instance it syncs with Hudl for football and other various basketball stat programs like iScout. Please review the <u>Click here to view MaxPreps stat partners</u> to see if the stat program you are currently using will sync with MaxPreps.

Discover and get help on MaxPrep stat partners, see the latest on our mobile apps, plus learn all about submitting live scores:

MaxPreps Mobile App & Live Scoring Help Page

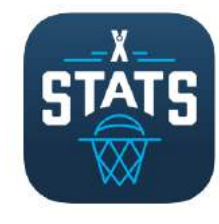

## **MaxStats iPad**

#### Digital Stat Keeping for your BBall Team!

- Simple in-game scorekeeping with an interactive court and scoreboard
- Sync your team schedule and roster for easy pre-game setup
- Stats upload directly to MaxPreps
- Live shot charts and stat totals
- Real-time player combination and impact reports
- Download the MaxStats for iPad on Apple App Store.

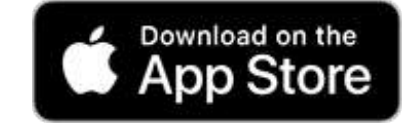

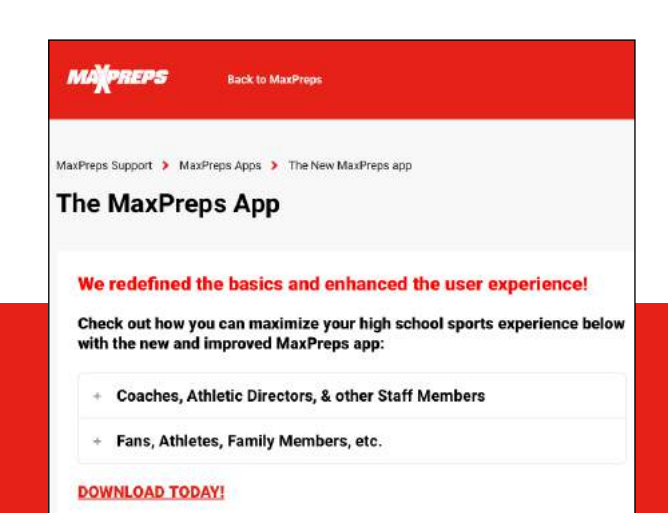

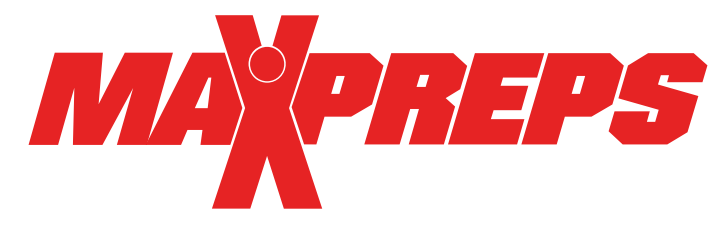

While the ASAA's partnership with MaxPreps has many benefits, the main goal of the partnership is to collect and highlight member school information as efficiently as possible. MaxPreps is the industry leading platform that provides schools with various desktop, tablet, and mobile options to keep their team information accurate.

#### **FREQUENTLY ASKED QUESTIONS**

**1. What ASAA initiatives will MaxPreps data power?** MaxPreps is the Official Scores and Statistics Provider of the ASAA. All information entered into MaxPreps is automatically sent to the ASAA to manage regular-season results, media publications and much more. In order to manage initiatives and Board requirements, all ASAA member schools are REQUIRED to enter their team schedules & scores. Entering your team statistics are highly encouraged but not required by ASAA.

2. Where do I enter my roster, schedule, scores and stats? Each member school will enter their roster, schedule and scores into the MaxPreps platform to be displayed on your team pages. Each member school will then be responsible for updating their stats on MaxPreps after each game throughout the season. Instructions on how to enter a schedule, roster, etc., can be found on the MaxPreps support web site.

**3. What do Athletic Directors need to do?** Since ASAA member schools need to keep accurate stats on MaxPreps, the AD needs to ensure each team coaching staff has access to enter stats. ADs or any coaches currently not using MaxPreps should contact MaxPreps at 800-329-7324 x1 or <a href="mailto:support@maxpreps.com">support@maxpreps.com</a> to sign up or get access.

**4. Which sports are included in the partnership?** Football, Volleyball, Cross Country, Basketball, Ice Hockey, Swimming, Soccer, Baseball, Softball, Tennis and Track & Field.

**5.** How do I sign up to get access to my administrative account on MaxPreps for the first time? Athletic Directors/Coaches can follow <u>this link on MaxPreps</u> to become a free MaxPreps member and follow the prompts to gain access to your team. Make sure to select "Head Coach or Athletic Director" as your role for the team.

**6. Can Athletic Directors control their MaxPreps team pages?** Yes! Athletic Directors can control every single team from their free School Administration page on MaxPreps.

7. Can coaches allow a team statistician or assistant coach to help manage their team information? Yes! Once the coach has access to their team admin page, they can give other individuals access to their page to help keep their team information accurate.

**8.** Is MaxPreps compatible with other stat programs? In addition to MaxPreps own mobile, tablet, and desktop tools, MaxPreps is compatible with over 80 different stat companies across multiple sports. <u>Click here to view MaxPreps stat partners.</u>

**9. Does MaxPreps have an app to manage team information?** Yes! The app is called MaxPreps! It is available to download for both iPhone and Android devices <u>here</u>. ADs and Coaches are able to communicate directly with athletes and parents, sync their game schedule to their phone's calendar, and update complete schedules, rosters, scores, stats and more.

**10. Who can I contact with additional questions?** ADs and coaches may contact ASAA MaxPreps representative Alisa Dancer at <u>adancer@maxpreps.com</u> or 530-957-1575.